## **Bulk Printing Progress Reports**

- 1. Click on the Reporting tab at the top of your TIENET Homepage.
- 2. Select Standard Reports
- 3. Select >Students 'bucket' and in the list of reports select ' JCISD Bulk Print IEP Sections Caseload'
- 4. You will see a list of all students on your caseload.
- 5. Inside the report, click the "More" menu.
- 6. Select "Bulk Print SELECTED Documents"
  - a. Select the student(s) you would like to print progress reports for OR to select all students in the list, click the top box in the header row.
  - b. Click the green button "Bulk Print Student Documents Checked Below..."

| D Special Programs                | Q<br>Search | E<br>Curriculum | Assessment  | Communication | Reporting A | dministration | Service Capture               |            |            |
|-----------------------------------|-------------|-----------------|-------------|---------------|-------------|---------------|-------------------------------|------------|------------|
| Students > JCISD Bulk Print IEP   | Section     | s Caseload      | b           |               |             |               |                               |            |            |
| Subscribe Publish Refresh         | Edit        | Report          | Download    | ∽ Print       | More        | $\sim$        |                               |            |            |
| > JCISD Bulk Print IEP Sections C | aseload     |                 |             |               |             |               |                               |            |            |
|                                   | Bulk-Pri    | nt Student D    | ocuments Ch | necked Below  | Exit        |               |                               |            |            |
|                                   |             |                 | J           | CISD Bulk Pi  | int IEP Se  | ctions Fu     | ll (Caseload)                 |            |            |
|                                   |             |                 | (           | ID ID         | Last Name   | First Name    | School                        | BirthDate  | IEPDate    |
|                                   |             |                 |             | 2222222222    | AAASample   | Jane          | Progress Park                 | 01/01/1996 |            |
|                                   |             |                 |             | 0123456789    | AAASample   | Linda         | Milan Early Childhood Program | 01/07/2017 | 09/05/2018 |

- 7. This will redirect you to the Bulk Print Set-Up screen:
  - a. Check the 'Progress Report' box under 'Sections to Print'.
  - b. At Print Method, select the top option to number pages per student.
     Select the other option if page numbering will not matter.
- When you are ready to generate your reports, click OK.

| Sections to Prin             | t Select All Select None                                                                                                    |                                                                                                    |
|------------------------------|----------------------------------------------------------------------------------------------------|----------------------------------------------------------------------------------------------------|
|                              | Participants and Profile                                                                                                    | Goals and Objectives                                                                                                    |
|                              | Transition Considerations                                                                                                    | Programs and Services                                                                                                    |
|                              | PLAAFP                                                                                                    | Notice Regarding Provision of Special Education                                                                                                    |
|                              | Special Factors/Supplementary Aids/                                                                                                    | Assessments                                                                                                    |
|                              | Other Sections:                                                                                                    |                                                                                                    |
|                              | Progress Report                                                                                                    |                                                                                                    |
|                              | Retired Sections:                                                                                                    |                                                                                                    |
|                              | Medicaid Parent Notification and Con                                                                                                    | sent                                                                                                    |
| Sort Formula                 | Note: A name sort is automatically added.                                                                                                    | It is not necessary to specify a name sort.                                                                                                    |
| Sort Formul                  | a Note: A name sort is automatically added.<br>Sort Formula: <u>Select Field</u> <i>≡</i> <u>Fun</u>                                                                                                    | It is not necessary to specify a name sort.<br><u>ctions</u> =                                                                                                    |
| Sort Formul                  | Note: A name sort is automatically added. Sort Formula: Select Field = Fun Descending Sort                                                                                                    | It is not necessary to specify a name sort.<br><u>ctions</u> ⊨                                                                                                    |
| Sort Formula<br>Print Method | Note: A name sort is automatically added.<br>Sort Formula: Select Field = Fun            Descending Sort           Print documents one at a time (if your           Print documents in one or more batch | It is not necessary to specify a name sort.<br>Ctions ==<br>vant page numbers to start at #1 for each document)<br>es sized for your browser (if page numbers are of no concern, |

9. You will be shown a Print Preview of your progress reports. Please note, that progress reports <u>will</u> print with page breaks even though the breaks are not obvious in the preview.